## Инструкция к электронной регистрации на секционные заседания городской конференции руководящих и педагогических работников в 2018 году

1. Открыть главную страницу сайта МБУ Центр "Леда" (<u>leda29.ru</u>).

| МБУ Центр «Леда» |                                                                    |   | Все нізвости                        | 1 |  |
|------------------|--------------------------------------------------------------------|---|-------------------------------------|---|--|
|                  |                                                                    |   |                                     |   |  |
| 21               | <u>Сведения об</u><br>организации                                  | • | <u>On-line голосования</u>          |   |  |
| <u>88</u>        | <u>Служба практической</u><br>психологии                           |   | <u>Библиотека</u>                   |   |  |
|                  | Информационно:<br>методическое<br>сопровождение<br>специалистов ОУ |   | Служба<br>мониторинга               |   |  |
|                  | <u>Опорное учреждение</u>                                          | 2 | Электронный<br>методический кабинет |   |  |
|                  | <u>Проект "Формула успеха"</u>                                     |   | Городская конференция               |   |  |
| Прощ             | е, чем кажется                                                     | C | росуслуги<br>gosuslugi29.ru         |   |  |

2. В пункте меню <u>"Городская конференция"</u> официального сайта выбрать раздел <u>"Он-лайн регистрация на секционные заседания"</u>.

|   |                                                                          |                                                                         | «ЛЕДА)                                                                    | »                                                               |                                                |       |                                                             |                                                                                |                                                                       |
|---|--------------------------------------------------------------------------|-------------------------------------------------------------------------|---------------------------------------------------------------------------|-----------------------------------------------------------------|------------------------------------------------|-------|-------------------------------------------------------------|--------------------------------------------------------------------------------|-----------------------------------------------------------------------|
|   | <u>Главная</u>                                                           | <u>О центре</u>                                                         | <u>Регистратура</u>                                                       | <u>ЭМК</u>                                                      | пмпк                                           | Центр | <u>y 25!</u>                                                | <u>Контакты</u>                                                                | <u>Оплата усл</u> у                                                   |
|   |                                                                          |                                                                         |                                                                           |                                                                 |                                                |       |                                                             |                                                                                |                                                                       |
|   | Город<br>пе                                                              | цская кон<br>едагогич                                                   | нференция<br>еских рабо                                                   | руковод<br>тников 2                                             | цящих и<br>2018                                |       | Но<br>12 ию<br><u>с.д.</u><br>9 июн                         | ВОСТИ<br>на<br>н <u>ем россии!</u><br>а                                        |                                                                       |
| < | <u>Электро</u><br>заседани                                               | нная реги<br>1 <u>я</u>                                                 | страция на со                                                             | екционнь                                                        |                                                |       | <u>Вмес</u><br>Bocr<br>noce                                 | <u>сте! Дружно! Весе<br/>питанники Центра<br/>тили детский пар</u>             | <u>ело!</u><br><u>"Леда"</u><br>К                                     |
|   | <u>Электрон</u>                                                          | ный календ                                                              | ц <u>арь 2018</u>                                                         |                                                                 |                                                |       | Изме                                                        | онения в графике                                                               | работы ПМПК                                                           |
|   | <u>Приказ дир</u><br>города Арх<br>организаци<br>городской<br>работников | ектора депа<br>ангельска о<br>и функцион<br>конференци<br>в в 2018 голу | артамента образ<br>т 17 апреля 2018<br>ирования электр<br>и руководящих и | ования Адм<br><u>3 года № 25</u><br>ронного кал<br>и педагогиче | <u>инистрации<br/>1 "Об</u><br>ендаря<br>еских |       | 8 июн<br><u>Вним</u><br>д <u>опо</u><br><u>прог</u><br>2018 | и<br>иание! Открыта з<br>лянительные общ<br>раммы МБУ Цент<br>-2019 учебный го | <u>апись на</u><br><u>еразвивающие</u><br><u>гр. "Леда" на</u><br>ид. |
|   | Материал                                                                 | ы городско                                                              | <sup>,—</sup><br>э <u>й конференци</u>                                    | <u>я 2017</u>                                                   |                                                |       | 7 июн<br><u>На П</u><br>поде                                | я<br><u>Іедсовете в МБУ</u><br>ели итоги учебно                                | <u>Центр "Леда"</u><br>го года                                        |

3. Из предложенного перечня выбрать интересующее секционное заседание.

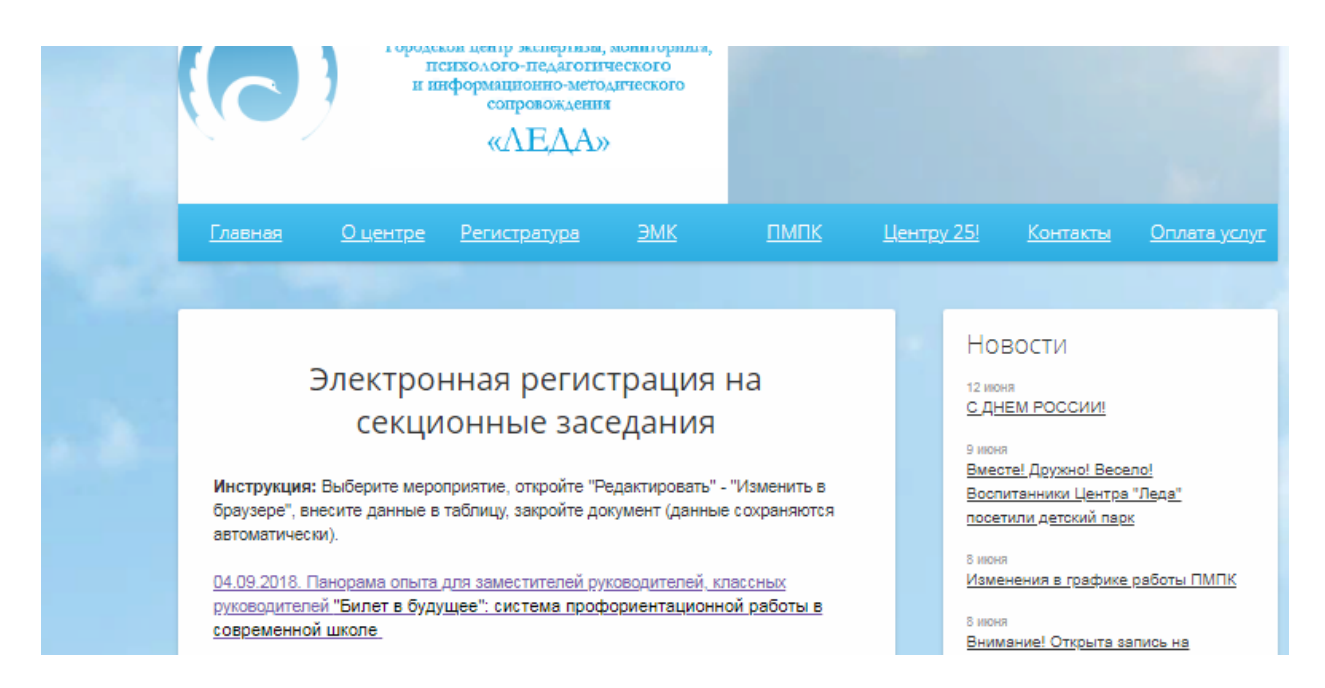

4. При переходе по ссылке откроется документ Microsoft Word Online. В верхней части экрана выбрать "Редактировать документ" – "Изменить в браузере".

| 04.09.2018                      | 🕞 Режим специальных возможностей 🥢 Изменить в браузере 📑 Скачать 🖶 Печать |
|---------------------------------|---------------------------------------------------------------------------|
|                                 |                                                                           |
| РЕГИСТРАЦИЯ ОТКРЫТА             |                                                                           |
| Кол-во слушателей: 120 человек  |                                                                           |
| Дата: 04.09.2018                |                                                                           |
| Организатор: МБОУ Гимназия № 25 |                                                                           |
| Donuel Heliopente office        |                                                                           |

5. Внести данные в таблицу и закрыть страницу. Данные сохраняются автоматически.

| Word Online OneDrive                                                             |                                                                                                    | 🖧 Общий доступ 🛛 Вход |
|----------------------------------------------------------------------------------|----------------------------------------------------------------------------------------------------|-----------------------|
| АЙЛ ГЛАВНАЯ ВСТАВКА РАЗМЕТКА СТРАНИЦЫ РЕЦЕНЗИРОВАНИЕ ВИ                          | д 🔉 Что вы хотите сделать?                                                                                                    |                       |
| 5 № Вырозть Тітеs New Roman + 16 К. А. С.   № Коперозть Ж. К. Ц. нак. х., х. № А | p III + IE + VE + 4E M ≤4 Aa5688 Aa5688 Aa5688 Aa5688   m III = 1 III + 1 III + 1 III + 1 III + 1 III + 1   m III = 1 III + 1 III + 1 III + 1 IIII + 1 III + 1 |                       |
| аенить Буфер обмена Шрифт                                                        | Абзац Б Стили Б Редактирование                                                                                                    |                       |
|                                                                                  |                                                                                                    |                       |
|                                                                                  |                                                                                                    |                       |
|                                                                                  | Ros-bo caymaresien. 120 venobek                                                                                                    |                       |
|                                                                                  | Дата: 04.09.2018                                                                                                    |                       |
|                                                                                  | Организатор: МБОУ Гимназия № 25                                                                                                    |                       |
|                                                                                  | Форма: панорама опыта                                                                                                    |                       |
|                                                                                  | Категория участников: заместители руководителей, классные<br>руководители                                                                                      |                       |
|                                                                                  | Наименование: "Билет в будущее": система профориентационной<br>работы в современной школе                                                                      |                       |
|                                                                                  | Место проведения: МБОУ Гимназия № 25                                                                                                    |                       |
|                                                                                  | Время проведения: 14.00-15.30                                                                                                    |                       |
|                                                                                  | № Фамилия Имя Отчество Образовательная организация                                                                                                    |                       |
|                                                                                  | 1 Иванов Иван Иванович МБОУ СШ № 7                                                                                                    |                       |
|                                                                                  | 2                                                                                                    |                       |
|                                                                                  | 3                                                                                                    |                       |
|                                                                                  | 5                                                                                                    |                       |